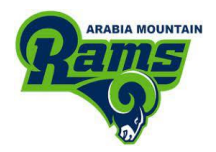

## **Connecting to Canvas for Parents/Guardians**

Parents and guardians have the ability to access course information for their students within the Canvas system to stay updated on their student's course progress. These accounts allow a connection between the user and the student. While observers can't submit assignments for the students they monitor, they can view grades, and assignments, and monitor course interactions.

| Step 1: Visit <u>https://dekalb.instructure.com/login/canvas</u><br>Then, select " <u>Parent of a Canvas User"</u>  | Parent of a Canvas User?<br>Click Here For an Account<br>Browse courses<br>Login<br>Password<br>Stay signed in<br>Forgot Password? |
|----------------------------------------------------------------------------------------------------|----------------------------------------------------------------------------------------------------|
| Step 2: Complete all necessary information<br>Step 3: Enter the Student Pairing Code<br>(see the information below) | Parent Signup 💌 Your Name Your Email Descurred                                                                                     |
|                                                                                                    | Re-enter Password Student Pairing Code What is a pairing code?                                                                     |
| Step 4: Check the box to confirm agreement with the terms and Click "Start Participating"                           | <ul> <li>You agree to the terms of use and acknowledge the privacy policy.</li> <li>Cancel Start Participating</li> </ul>          |

Congratulations! You are now connected to your child's Canvas account.

https://dekalb.instructure.com/login/canvas

## How to generate the Student Pairing Code

The student can generate a pairing code to link an observer to his/her Canvas account.

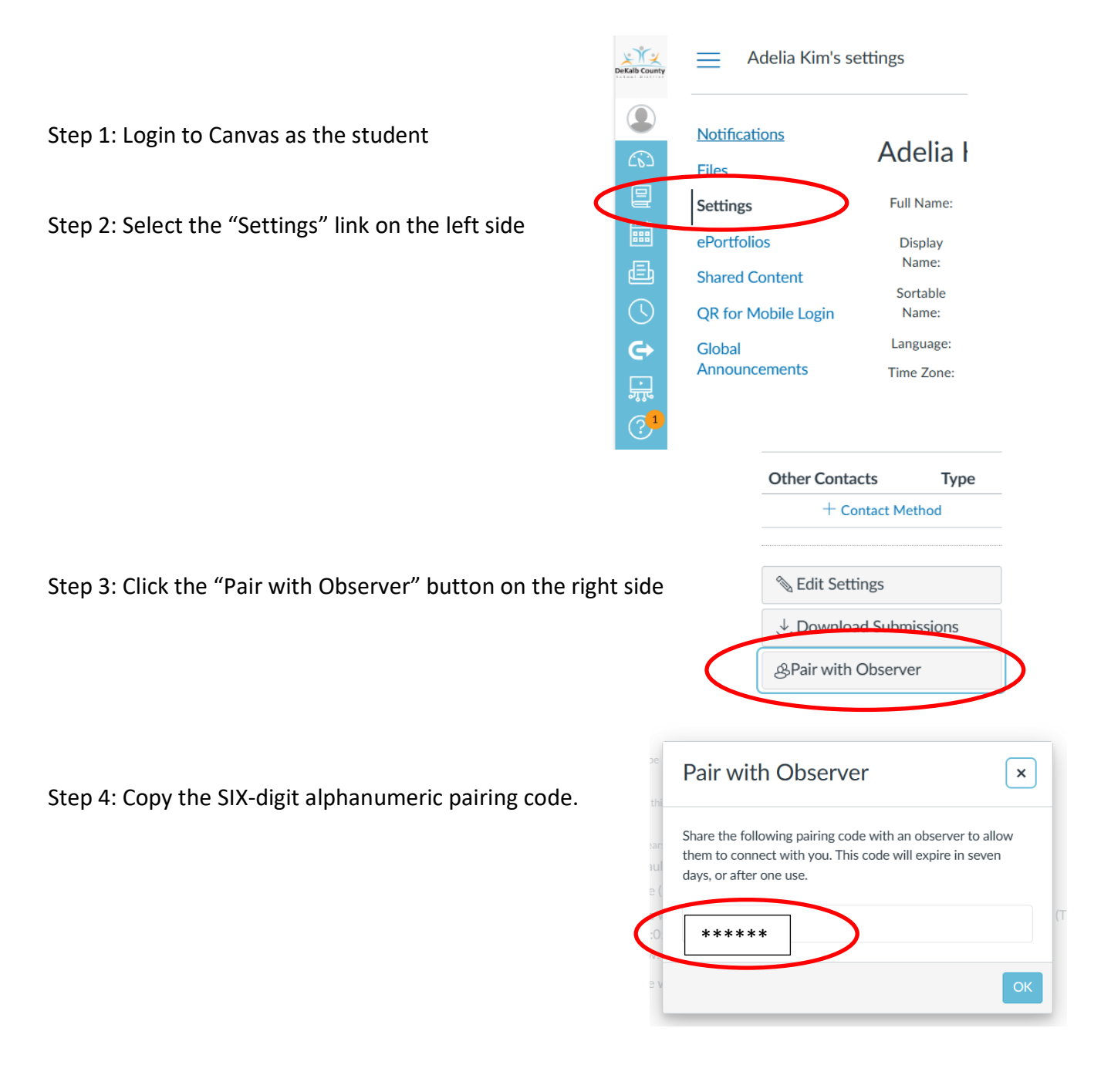